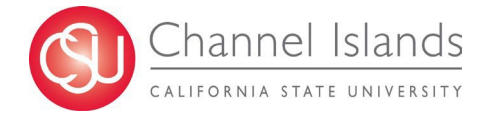

## **Faculty Administrative Drop Request**

- 1. Log in to your myCI Account
  - a) Open your browser and go to <u>https://myci.csuci.edu</u> and click on the myCI icon.
  - b) On the sign-in page:
    - i) Enter your Dolphin Name\* (ex. first.last)
    - ii) Enter your Dolphin Password\*
    - iii) Click on "Sign in" to log in.

\*Both are case sensitive.

- Once logged in, navigate to the Class Roster for the course you would like to request an Administrative Drop for.
  - a) Verify the Term, Course, and Section are correct

| Favori | tes 👻 Main                          | Menu → >                       | Self Service 👻 >       | Faculty Center -   | > Class Roster             |                |       |                                                             |                   |           |             |             |                    |                     |
|--------|-------------------------------------|--------------------------------|------------------------|--------------------|----------------------------|----------------|-------|-------------------------------------------------------------|-------------------|-----------|-------------|-------------|--------------------|---------------------|
| Fac    | ulty Center 🛛 🗚                     | dvisor Center                  | Search                 |                    |                            |                |       |                                                             |                   |           |             |             |                    |                     |
| My So  | chedule   Class F                   | toster   <u>G</u> rade         | Roster                 |                    |                            |                |       |                                                             |                   |           |             |             |                    |                     |
| Cids   | S RUSIEI                            |                                |                        |                    | Tiew FERPA Stater          | nent           |       |                                                             |                   |           |             |             |                    |                     |
| Summ   | ner 2024   Regular                  | Academic Ses                   | sion A I Channel Islar | ds I Undergraduate |                            |                |       |                                                             |                   |           |             |             |                    |                     |
|        | SOC 332 - 01 (11-                   | <u>44)</u>                     |                        | Cha                | ange Class                 |                |       |                                                             |                   |           |             |             |                    |                     |
|        | Race and Ethnicit<br>Days and Times | y (Lecture)<br>Roo             | m                      | Instructor         | Dates                      |                |       |                                                             |                   |           |             |             |                    |                     |
|        | тва                                 | Onli                           | ne                     |                    | 05/28/2024 -<br>07/01/2024 |                |       |                                                             |                   |           |             |             |                    |                     |
|        | *Enroll                             | ment Status ∟<br>nent Capacity | 35 Enrol               | led 28             | (                          | Class Permis   | sions |                                                             |                   |           |             |             |                    |                     |
| Enro   | lled Students                       |                                |                        |                    |                            |                |       |                                                             |                   |           | Find   View | AII   🖉   🔣 | First 🕢            | 1-28 of 28   Last   |
| No     | tify ID N                           | ame                            | Pronouns               | CSU Email          |                            | Grade<br>Basis | Units | Program and Plan                                            | Academic<br>Level |           | Add Dt      | Grade Dt    | Grade<br>Agreement | Administrative Drop |
| 1 (    |                                     |                                |                        |                    |                            | Graded         | 3.00  | Undergraduate -<br>BA: Sociology                            | Junior            |           | 04/15/2024  | 07/10/2024  | Add                | Administrative Drop |
| 2 [    |                                     |                                |                        |                    |                            | Graded         | 3.00  | Undergraduate -<br>BA: Sociology                            | Senior            |           | 04/03/2024  | 07/10/2024  | Add                | Administrative Drop |
| 3 [    |                                     |                                |                        |                    |                            | Graded         | 3.00  | Undergraduate Ext<br>(Credit) -<br>UG Extension<br>(Credit) | Junior            |           | 05/28/2024  | 07/10/2024  | Add                | Administrative Drop |
| 4 (    |                                     |                                |                        |                    |                            | Graded         | 3.00  | Undergraduate -<br>BS: Biology                              | Senior            |           | 05/17/2024  | 07/10/2024  | Add                | Administrative Drop |
| 5 [    |                                     |                                |                        |                    |                            | Administra     | 0.00  | Undergraduate -                                             | Junior            | Withdrawn | 04/16/2024  | 06/18/2024  |                    | Administrative Drop |

3. Once on the Class Roster, navigate to the Administrative Drop link for the student that you would like to request a drop for and click it.

| Favorit       | es 🕶 Main Menu 🕶                                                                  | > Self Service <del>v</del> | > Faculty Center    |                            |                |         |                                                             |                   |               |             |                                  |                     |
|---------------|-----------------------------------------------------------------------------------|-----------------------------|---------------------|----------------------------|----------------|---------|-------------------------------------------------------------|-------------------|---------------|-------------|----------------------------------|---------------------|
| Fact<br>My Sc | Ilty Center Advisor Cent<br>hedule   Class Roster   <u>C</u>                      | er Search<br>grade Roster   |                     |                            |                |         |                                                             |                   |               |             |                                  |                     |
| Class         | Kostei                                                                            |                             |                     | View FERPA State           | ment           |         |                                                             |                   |               |             |                                  |                     |
| Summ          | er 2024   Regular Academic<br>SOC 332 - 01 (1144)<br>Race and Ethnicity (Lecture) | Session A   Channel Isla    | inds   Undergraduat | e<br>Change Class          |                |         |                                                             |                   |               |             |                                  |                     |
|               | Days and Times                                                                    | Room                        | Instructor          | Dates                      |                |         |                                                             |                   |               |             |                                  |                     |
|               | TBA                                                                               | Online                      |                     | 05/28/2024 -<br>07/01/2024 |                |         |                                                             |                   |               |             |                                  |                     |
|               | "Enrollment Stati<br>Enrollment Cape                                              | us Enrolled  V              | olled 28            |                            | Class Perm     | issions |                                                             |                   |               |             |                                  |                     |
| Enro          | lled Students                                                                     |                             |                     |                            |                |         |                                                             |                   | Find   View / | AII   🗇   🔣 | First 🕚                          | 1-28 of 28 🛞 Last   |
| Not           | ify ID Name                                                                       | Pronouns                    | CSU Email           |                            | Grade<br>Basis | Units   | Program and Plan                                            | Academic<br>Level | Add Dt        | Grade Dt    | Incomplete<br>Grade<br>Agreement | Administrative Drop |
| 1 🗆           |                                                                                   |                             |                     |                            | Graded         | 3.00    | Undergraduate -<br>BA: Sociology                            | Junior            | 04/15/2024    | 07/10/2024  | Add                              | Administrative Drop |
| 2             | )                                                                                 |                             |                     |                            | Graded         | 3.00    | Undergraduate -<br>BA: Sociology                            | Senior            | 04/03/2024    | 07/10/202   | Add                              | Administrative Drop |
| 3             | )                                                                                 |                             | (                   |                            | Graded         | 3.00    | Undergraduate Ext<br>(Credit) -<br>UG Extension<br>(Credit) | Junior            | 05/28/2024    | 07/10/2024  | Add                              | Administrative Drop |
| 4             | 001132002 Dolphin,                                                                | Ekho                        |                     |                            | Graded         | 3.00    | Undergraduate -<br>BS: Biology                              | Senior            | 05/17/2024    | 07/10/2024  | Add                              | Administrative Drop |

- 4. On the Administrative Drop page, verify the ID and Name of the student for which you want to request an Administrative Drop.
  - a) Once you have verified, select the reason you are requesting an Administrative Drop.
    - i) Attended Req Not Met: Student attended at least one class, but did not meet additional attendance requirements
    - ii) Enrollment Req Not Met: Student attended at least one class, but did not meet enrollment requirements\* (e.g., course pre-requisites, preparation)
    - iii) Never attended: Student never attended the class

| Favorites 		 Main Menu 		 > Self Service 		 > Faculty Center 		 > Class Roster |
|--------------------------------------------------------------------------------|
| Administrative Drop                                                            |
| Student ID: 001132002 Dolphin,Ekho                                             |
| Academic Program: Undergraduate                                                |
| Class Nbr: 1144 Term: 2245 Session: Regular A                                  |
| Subject: SOC Catalog 332 Section: 01 Race and Ethnicity                        |
| Administrative Drop                                                            |
| Administrative Drop Requested? Yes   Reason for Admin Drop:                    |
| Attended Req Not Met<br>Enrollment Req Not Met<br>Never Attended               |

- 5. If a Last Date of Attendance is required, please enter the date the student last attended the class.
  - a) Click Submit to send out the Administrative Drop Request

| Favorites 		 Main Menu 		 > Self Service 		 > Faculty Center 		 > Class Roster |
|--------------------------------------------------------------------------------|
| Administrative Drop                                                            |
| Student ID: 001132002 Dolphin,Ekho                                             |
| Academic Program: Undergraduate                                                |
| Class Nbr: 1144 Term: 2245 Session: Regular A                                  |
| Subject: SOC Catalog 332 Section: 01 Race and Ethnicity                        |
| Administrative Drop                                                            |
| Administrative Drop Requested? Yes                                             |
| Reason for Admin Drop: Attended Req Not Met                                    |
| Last Date of Attendance: 07/01/2024                                            |
|                                                                                |
|                                                                                |
|                                                                                |
|                                                                                |
| Cancel Submit                                                                  |
|                                                                                |

6. After submitting the request, you will see the Administrative Drop requested for the student, along with who submitted it and when.

| Favorites → Main Menu → Self Service → Faculty Center → Class Roster |  |  |  |  |  |
|----------------------------------------------------------------------|--|--|--|--|--|
| Administrative Drop                                                  |  |  |  |  |  |
| Student ID: 001132002 Dolphin,Ekho                                   |  |  |  |  |  |
| Academic Program: Undergraduate                                      |  |  |  |  |  |
| Class Nbr: 1144 Term: 2245 Session: Regular A                        |  |  |  |  |  |
| Subject: SOC Catalog 332 Section: 01 Race and Ethnicity              |  |  |  |  |  |
| Administrative Drop Administrative Drop Requested? Yes               |  |  |  |  |  |
| Did student attend class? Yes                                        |  |  |  |  |  |
| Reason for Admin Drop: Attended Req Not Met                          |  |  |  |  |  |
| Last Date of Attendance: 07/01/2024                                  |  |  |  |  |  |
| Submitted By: Faculty Name                                           |  |  |  |  |  |
| Submitted On: 08/19/2024                                             |  |  |  |  |  |
|                                                                      |  |  |  |  |  |
| Return                                                               |  |  |  |  |  |

7. Once the Drop request has been processed by the Registrar's Office, you will receive notification from them.